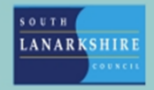

## **Oracle Fusion**

## Employee Guide - How to submit your resignation

## Local Government Employees

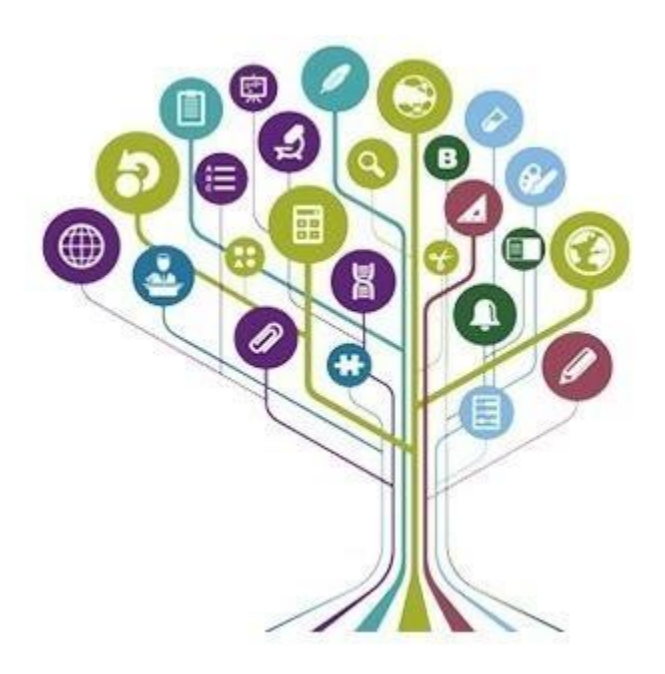

Before submitting your resignation, make sure any annual leave has been submitted to your line manager via Oracle Fusion up until your resignation date. Further guidance is available on how to do this.

## **TEACHERS PLEASE NOTE: Please refer to the "How to Submit Your Resignation – Teachers" guidance.**

Once you are ready to submit your resignation, click on the "Me" tab and then "Show More."

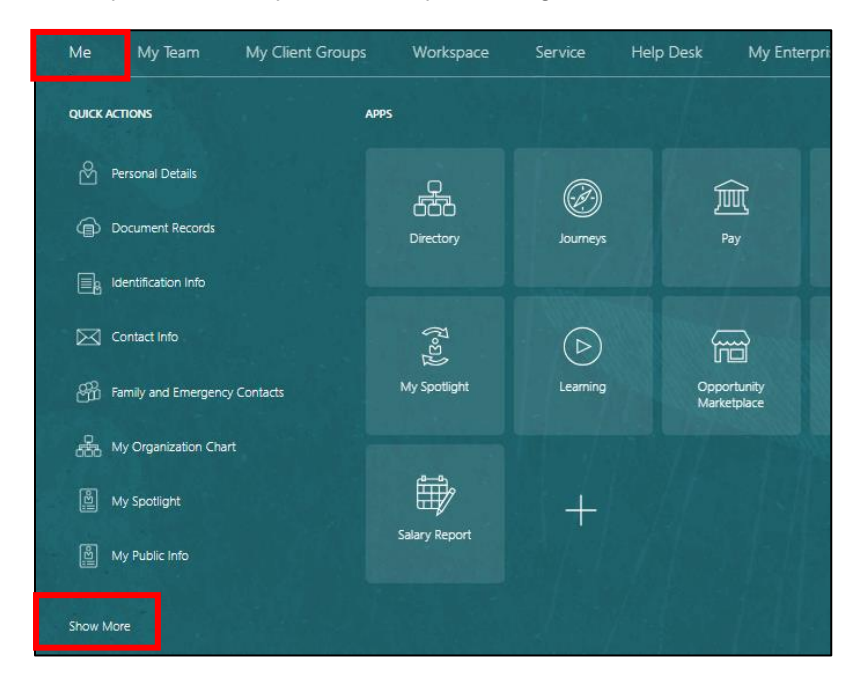

Click on "Resign from Employment" from the Employment section.

| Personal Info                 |                       |                        |                               |
|-------------------------------|-----------------------|------------------------|-------------------------------|
| က် Change Photo               | Contact Info          | Document Records       | Family and Emergency Contacts |
|                               | Hy Organization Chart | My Public Info         | 딸 My Spotlight                |
| Personal Details              |                       |                        |                               |
| Document Records              |                       |                        |                               |
| Document Delivery Preferences |                       |                        |                               |
| Employment                    |                       |                        |                               |
| Additional Assignment Info    | Employment Info       | Resign from Employment |                               |
|                               |                       |                        |                               |

This shows all active assignments you have. You can see the details of the assignment numbers by clicking on the down arrow. Once you have chosen the assignment you wish to resign from click on the blue hyperlink.

| gnments                                       |                                                |  |
|-----------------------------------------------|------------------------------------------------|--|
| EŁ                                            |                                                |  |
| South Lanarkshire Council                     |                                                |  |
| 603605.Home Carer                             |                                                |  |
| South Lanarkshire Council                     |                                                |  |
| Location<br>CIVIC CENTRE 1ST                  | Position<br>603605.Home Carer                  |  |
| Department<br>REABLEMENT EAST KILBRIDE (SWRK) | Assignment Status<br>Active - Payroll Eligible |  |
| <b>Job</b><br>Manual Level 10                 | Assignment Number                              |  |
| Business Unit<br>South Lanarkshire Council    | manager<br>Colette McCourt                     |  |
| 603598.Home Carer                             |                                                |  |
| South Lanarkshire Council                     |                                                |  |
| E8918037-2                                    |                                                |  |
| South Learning Council                        |                                                |  |

Tick the "Comments and Attachments" box then click "Continue."

|                          | ζ | [] な              | Ч        | SM SM |
|--------------------------|---|-------------------|----------|-------|
|                          |   | Contin <u>u</u> e | <u> </u> | ancel |
|                          |   |                   |          |       |
|                          |   |                   |          |       |
|                          |   |                   |          |       |
| Comments and Attachments |   |                   |          |       |
|                          |   |                   |          |       |

On the When and Why section you are required to: -

- 1. Select the date of your resignation.
- 2. Ensure that you have only selected the correct assignment number you wish to resign from.
- 3. Select the reason for your resignation.

You can view the selected assignment details by clicking on "Show assignment details."

You can select "All Assignments in South Lanarkshire Council" if you are leaving SLC completely. In this instance the resignation will go to your primary manager to approve.

Click "Continue."

| When is the resignation notification date?   | *What's the way to submit th | e resignation?                             | -                                      |  |
|----------------------------------------------|------------------------------|--------------------------------------------|----------------------------------------|--|
| 25-Jun-2024                                  | End Assignment (Employee     | End Assignment (Employee Use Only)         |                                        |  |
| *When is the resignation date?               | *14/1                        |                                            |                                        |  |
| 26-Jul-2024                                  | why are you resigning?       | Hide Assignment Details                    |                                        |  |
| What are you resigning from?                 | Further Education            | Location                                   | Position                               |  |
| FR918037_2                                   |                              | COUNCIL HQ - 3RD<br>Department             | 601928.Clerical As<br>Assignment Statu |  |
| All Assignments in South Lanarkshire Council |                              | PERSONNEL RESOURCING (CORP)                | Active - Payroll El<br>Assignment Num  |  |
| CO2COE Marrie Council                        |                              | Clerical                                   | E8918037-3                             |  |
| 603603.Home Carer                            |                              | Business Unit<br>South Lanarkshire Council | Manager<br>Elle McKay                  |  |
|                                              |                              |                                            | Continue                               |  |
| E8918037                                     |                              |                                            |                                        |  |

You can add any comments to your manager and any attachments you wish to add.

Click "Submit."

|                                                                                                    |          |        | Sub <u>m</u> it <u>Cancel</u> |
|----------------------------------------------------------------------------------------------------|----------|--------|-------------------------------|
| ① When and Why                                                                                                    | [        | 🖊 Edit |                               |
| 2 Comments and Attachments                                                                                                    |          | 1      |                               |
| Comments<br>Further to our discussion please see my resignation for my -2 post. I have submitted all my overtime to date and submitted my annual leave up until my<br>resignation date. | Comments |        |                               |
| Attachments                                                                                                    |          | -      |                               |
| Drag files here or click to add attachment ~                                                                                                    |          |        |                               |

Once submitted your resignation will be sent to your line manager for approval.

When your line manager has approved this, a notification will then be sent to HR and Payroll to finalise. You will receive a Resignation Journey to complete prior to you leaving the Council.

If you need this information in another language or format, please contact us to discuss how we can best meet your needs. Phone 0303 123 1015 or email equalities@southlanarkshire.gov.uk